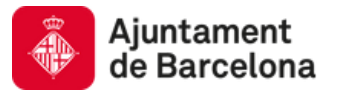

#### COM ACCEDIR AL TRÀMIT?

Dues vies:

1) Podeu accedir al tràmit a través del web www.plaesportescolarbcn.cat

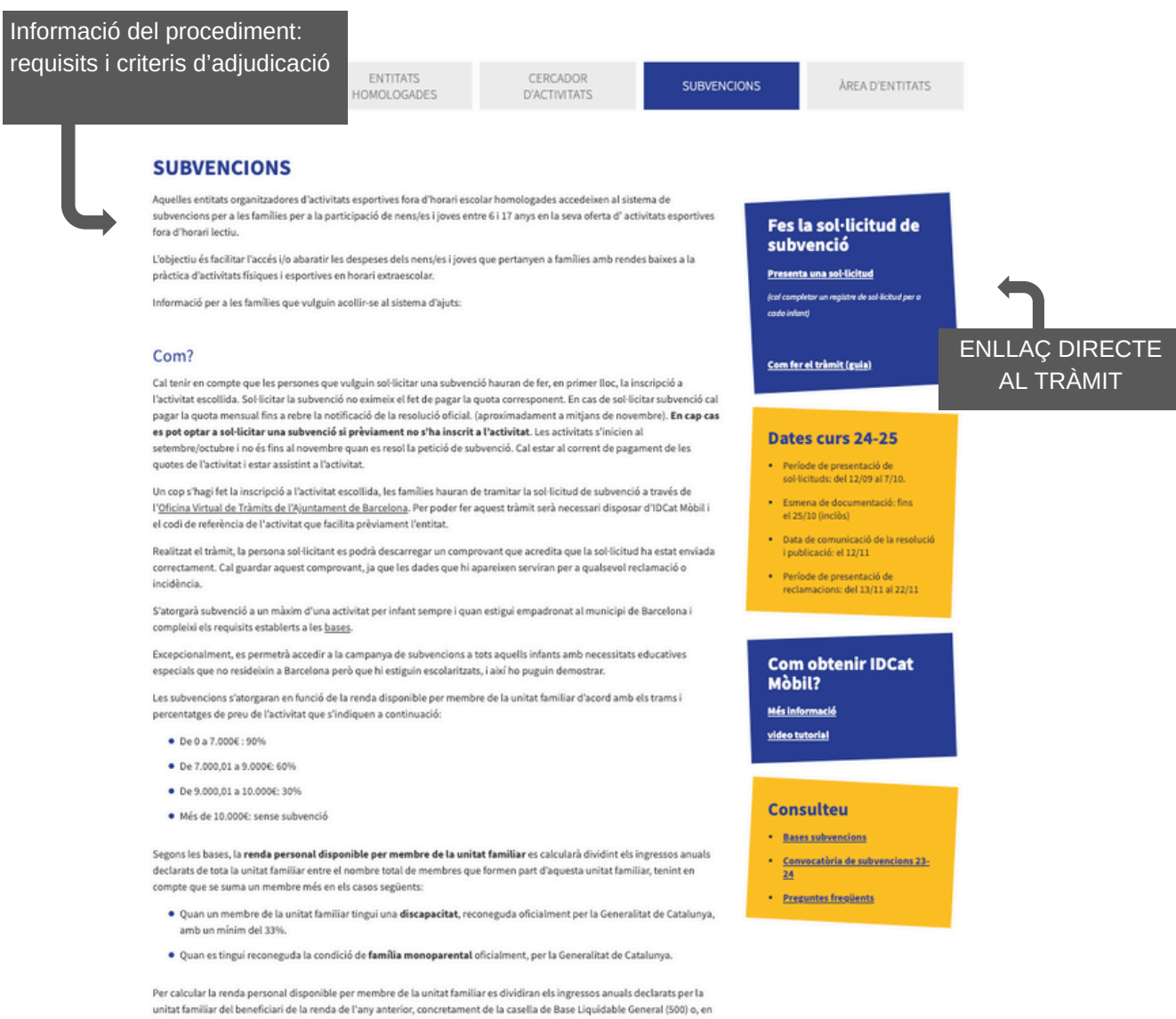

cas de no fer declaració, dels ingressos declarats de forma responsable en la sol·licitud de subvenció.

L'enllaç del tràmit requerirà que us identifiqueu amb el vostre idCAT Mòbil. En cas que no en disposeu, podeu consultar el tutorial sobre com obtenir-lo. Tanmateix, algun familiar o conegut es pot identificar al portal i iniciar el tràmit en nom de la persona representada (veure procediment més endavant).

## 2) ... a través del web https://ajuntament.barcelona.cat/tardeseducatives/ca

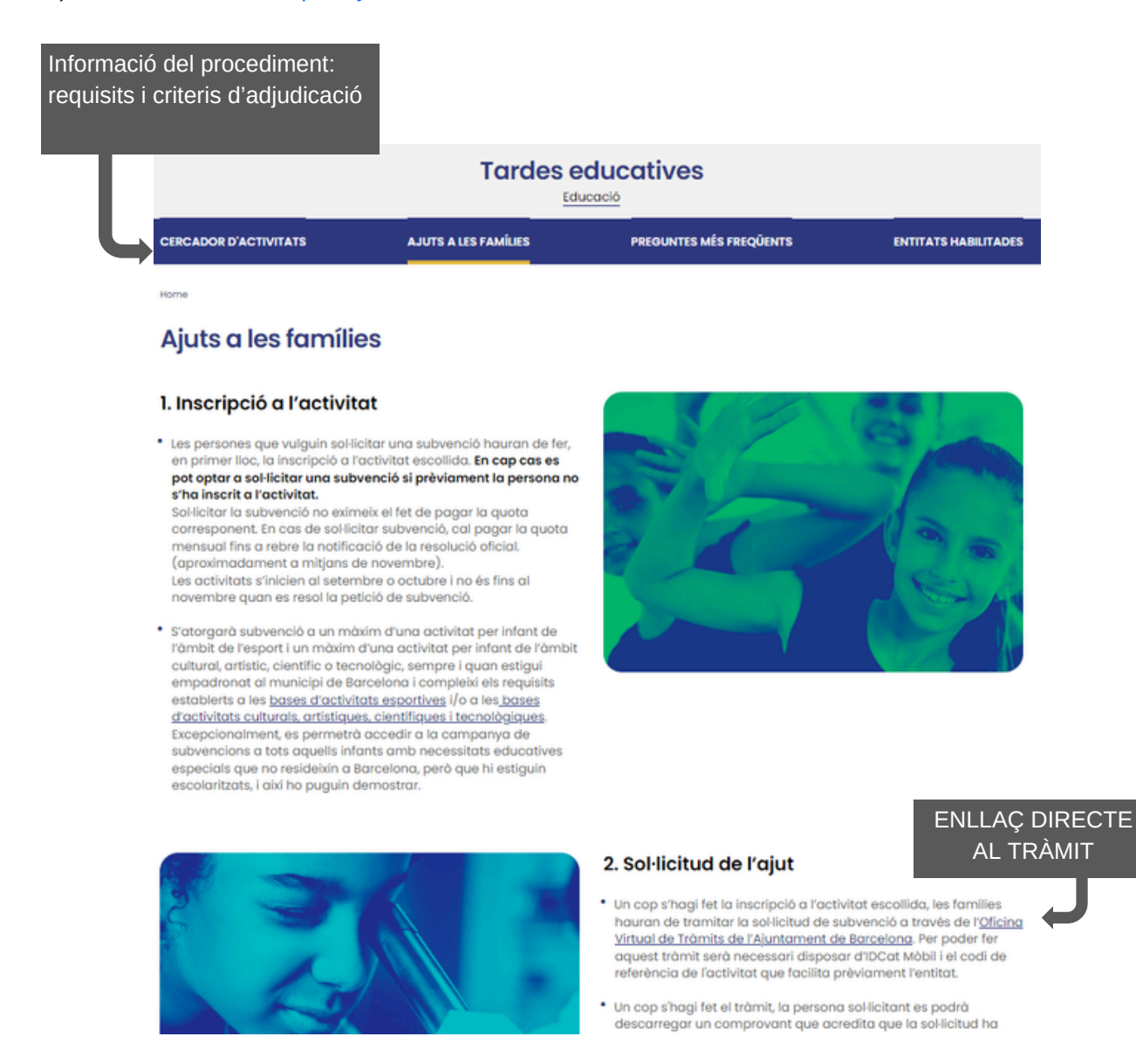

L'enllaç del tràmit requerirà que us identifiqueu amb el vostre idCAT Mòbil. En cas que no en disposeu, podeu consultar el tutorial sobre com obtenir-lo. Tanmateix, algun familiar o conegut es pot identificar al portal i iniciar el tràmit en nom de la persona representada (veure procediment més endavant).

# PAS 1. L'ENLLAÇ DIRECTE AL TRÀMIT US DIRIGEIX A LA OFICINA VIRTUAL DE TRÀMITS

En aquesta pàgina trobeu la descripció general del procediment i el botó d'iniciar el tràmit.

| Oficina Virtu<br>Seu electrònica   11:1               | ual de Tràr<br>2:24 - 17/07/2024          | nits                                             | Sobre l'oficina virtual                       | Consulta l'estat d'un tràmit | EL MEU ESPAI A                   |
|-------------------------------------------------------|-------------------------------------------|--------------------------------------------------|-----------------------------------------------|------------------------------|----------------------------------|
| TEMES V CO                                            | DL·LECTIUS 🗸                              | VIURE A BARCELONA 🗸                              |                                               |                              |                                  |
| ← TORNA<br>Subvencions<br>culturals for<br>INICIAEL T | a infants i j<br>a de l'horari<br>RÀMIT 🖨 | oves per a la pràctica c<br>escolar curs 2024-25 | d'activitats esportives i/o                   |                              | NECESSITEU AJUDA?                |
| Mètodes d'identi                                      | ficació Admesos                           |                                                  |                                               |                              | Actualització: 16/7/2024         |
| DESCRIPCIÓ GEI                                        | NERAL 1                                   | TRAMITACIÓ EN LÍNIA                              |                                               |                              |                                  |
|                                                       |                                           |                                                  |                                               |                              |                                  |
|                                                       |                                           | Or<br>Aju                                        | ganisme responsable:<br>untament de Barcelona |                              |                                  |
| Ajuntament de<br>Barcelona                            |                                           |                                                  |                                               |                              | <u>Sitemap</u> <u>Avís legal</u> |

#### PAS 2. IDENTIFICACIÓ

Cal que informeu del document identificatiu i del telèfon mòbil que teniu associat idCAT mòbil. En uns instants, quan premeu el botó "Utilitza el meu idCAT mòbil, rebreu un SMS amb un codi de 6 dígits que haureu d'introduir.

| Docun | nent identificatiu |
|-------|--------------------|
| NIF - | 12345678A          |
| Núme  | ro de mòbil        |
| 0034  | 999999999          |

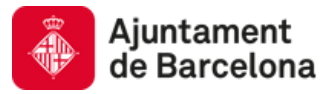

## PAS 3. IDENTIFICACIÓ

Una vegada us hagueu autenticat amb l'idCAT mòbil, us apareixeran informades les vostres dades personals. Només haureu d'afegir els camps: correu electrònic i telèfon.

|         | Els camps marcat | amb (*) són obligatoris per continuar el tràmit                                                                                                    |        |            |
|---------|------------------|----------------------------------------------------------------------------------------------------|--------|------------|
|         | DADES DE LA      | ERSONA SOL·LICITANT                                                                                                    |        |            |
|         |                  | Document identificatiu: *                                                                                                    |        |            |
|         |                  | NIF                                                                                                    |        |            |
|         |                  | Nom: *                                                                                                    |        |            |
|         |                  |                                                                                                    |        |            |
|         |                  | Yimer Cognom: •                                                                                                    |        |            |
|         |                  | MUTET                                                                                                    |        |            |
|         |                  | Seaon Coanom                                                                                                    |        |            |
|         |                  | TIVA                                                                                                    |        |            |
|         |                  | Paramer sharteduler \$                                                                                                    |        |            |
|         |                  | ariadna89_97@hotmail.com                                                                                                    |        |            |
|         |                  | feldfon: *                                                                                                    |        |            |
| aquesta |                  |                                                                                                    |        | el botó gr |
| ÀMIT EN |                  | Realitzo el tràmit en representació d'una altra persona 🛛 🌒 NO                                                                                                    |        |            |
|         |                  |                                                                                                    |        |            |
|         |                  |                                                                                                    | JEULEN | _ )        |
|         | A RECECCITELIA   | IT Tames, Collina supercentant) · ③ · ④ · ④ · ④ · ④ · ④ · ④ · ④ · ④ · ④                                                                                                    | AUGU / |            |
|         | A PRESCOLLER T   | LINAT<br>(1) Themit, Collina Juppresentant) · (1) · (1) · (1) · (1) · (1) · (1) · (1) · (1) · (1)<br>Lis camps marcats amb (*) són abligatoris per continuar el talmit.<br>DADES DE LA PERSONA REPRESENTADA                                                                                                    |        |            |
|         |                  |                                                                                                    |        |            |
|         |                  | IIIIA3<br>(1 Taunit, Colline, representant) - (1) - (1) |        |            |
|         | BREFECTION       | I Trainit, Online representant)       Image: Image: I                                          |        |            |
|         |                  | IIIIA3  IIIIA3  IIIIA3  IIIIA3  IIIIA4 IIIIIA4 IIIIIIIIII                                                                                                    |        |            |
|         |                  | IIIIA3  IIIIA3  IIIIA4  IIIIA4  IIIIA4  IIIIA4  IIIIIA4  IIIIIA4  IIIIIIII                                                                                                    |        |            |
|         |                  | ITRAD         (1 Tranit, Colline, represented)         (2)         (1 Tranit, Colline, represented)         (2)         (2)         (2)         (2)         (2)         (2)         (2)         (2)         (2)         (2)         (2)         (2)         (2)         (2)         (2)         (2)         (2)         (2)         (2)         (2)         (2)         (2)         (2)         (2)         (2)         (2)         (2)         (2)         (2)         (2)         (2)         (2)         (2)         (2)         (2)         (2)         (2)         (2)         (2)         (2)         (2)         (2)         (2)         (2)         (2)         (2)         (2)         (2) <td></td> <td></td>                                                                                                    |        |            |
|         |                  | IIIIA3     IIIIA3     IIIIA3     IIIIA3     IIIIA3     IIIIA3     IIIIA3     IIIIA3     IIIIA3     IIIIA3     IIIIA3     IIIIA3     IIIIA3     IIIIIIA3     IIIIIA3     IIIIIIIIIIIIIIIIIIIIIIIIIIIIIIIIIIII                                                                                                    |        |            |
|         |                  | Itamic Online representant     Itamic Online representant     Itami                                                                                                    |        |            |
|         |                  | Items       0.0.0.0.0.0.0.0.0.0.0.0.0.0.0.0.0.0.0.                                                                                                    |        |            |
|         |                  | 17.0000_00000 representant)       0       0       0       0       0       0       0       0       0       0       0       0       0       0       0       0       0       0       0       0       0       0       0       0       0       0       0       0       0       0       0       0       0       0       0       0       0       0       0       0       0       0       0       0       0       0       0       0       0       0       0       0       0       0       0       0       0       0       0       0       0       0       0       0       0       0       0       0       0       0       0       0       0       0       0       0       0       0       0       0       0       0       0       0       0       0       0       0       0       0       0       0       0       0       0       0       0       0       0       0       0       0       0       0       0       0       0       0       0       0       0       0       0       0       0       0                                                                                                    |        |            |
|         |                  | Items/_billion_representation       Image: Items/_billion_representation         Items/_billion_representation       Image: Items/_billion_representation         Items/_billion_representation       Image: Items/_billion_representation         Items/_billion_representation       Image: Items/_billion_representation         Items/_billion_representation       Image: Items/_billion_representation         Items/_billion_representation       Image: Items/_billion_representation         Items/_billion_representation       Image: Items/_billion_representation         Items/_billion_representation       Image: Items/_billion_representation         Items/_billion_representation       Image: Items/_billion_representation                                                                                                    |        |            |
|         |                  | Items     Notes of LAPERSONA REPRESENTANCE     Decement destriktions*     NE     NE     NE     NE     NE     NE     NE     NE     NE     NE     NE     NE     NE     NE     NE     NE     NE     NE     NE     NE     Neme*     Neme*   Neme*    Neme*    Neme* </td <td></td> <td></td>                                                                                                    |        |            |
|         |                  |                                                                                                    |        |            |
|         |                  | Inna?     Innal define representation     Innal define representation                                                                                                    |        |            |
|         |                  | Intel View devine tail by information of any methods the magnetized information of any methods the magnetized information of any method information of any methods the magnetized information of a      |        |            |

nt en cas de mer i altre document que acr nt la represe c pdf, tilf, jpg, jpeg. Pes måsim per document 5 MB.

ox pdf, tiff, jpg, jpeg. Pes måsim per de HE S MD.

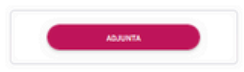

## PAS 4. DADES ADDICIONALS DE LA PERSONA SOL·LICITANT

En primer lloc, cal confirmar el telèfon mòbil de la persona sol·licitant, que serà on es rebran les notificacions relatives el tràmit. També vindrà informada l'adreça on consta empadronada la persona sol·licitant i **no es podrà modificar**. A continuació, hi ha un seguit d'informació que s'ha d'omplir activant els botons situats a l'esquerra del text. En cas que no s'hagi fet la declaració de la renda, o no s'autoritzi a consultar-la, caldrà informar els ingressos. El tràmit pregunta si la persona sol·licitant presenta alguna discapacitat reconeguda superior al 33%. Finalment, es pregunta pel nucli de convivència per activar o no, el botó del reconeixement de família monoparental.

| íots els camps marcats amb (*) són obl                                              | igatoris                                                      |                                                |                                                                                            |            |
|-------------------------------------------------------------------------------------|---------------------------------------------------------------|------------------------------------------------|--------------------------------------------------------------------------------------------|------------|
| DADES ADDICIONALS DE LA PERS                                                        | IONA SOL·LICITANT                                             |                                                |                                                                                            |            |
| Document identificatiu:                                                             | Número:                                                       |                                                |                                                                                            |            |
| NIF                                                                                 |                                                               |                                                |                                                                                            |            |
| Nomc                                                                                | Primer cognom:                                                | Segon cognom:                                  |                                                                                            |            |
|                                                                                     |                                                               | and the second                                 |                                                                                            |            |
| Telèfon mòbil:                                                                      |                                                               |                                                |                                                                                            |            |
|                                                                                     | Confirmeu el telèfon mòbil *                                  |                                                |                                                                                            |            |
| Data de naixement                                                                   |                                                               |                                                |                                                                                            |            |
|                                                                                     |                                                               |                                                |                                                                                            |            |
|                                                                                     |                                                               |                                                |                                                                                            |            |
| Relació amb els infants o adolescents                                               |                                                               | Quan s'actua en represe                        | entació l'adreça de la persona sol·licitant s'ha d'inform                                  | ar manualm |
| O Mare                                                                              |                                                               | Provincia: •                                   | Municipi.*                                                                                 |            |
| O Pare                                                                              |                                                               | BARCELONA                                      | X + BARCELONA                                                                              |            |
| O Tutor/a                                                                           |                                                               | Tipus de vía: *                                | Nom Vig.*                                                                                  |            |
|                                                                                     |                                                               | Selecciona tipus de via                        | Selecciona nom de la via     Cemp Obligatori                                               | 9          |
| Adreça                                                                              |                                                               | Número: *                                      | Bloc Escala                                                                                |            |
| Provincia:                                                                          | Municipi:                                                     | Selecciona número de la via                    | Camp Obligatori                                                                            |            |
| BARCELONA                                                                           | BARCELONA                                                     | Pis                                            | Porta Cod posta*                                                                           |            |
|                                                                                     |                                                               |                                                |                                                                                            |            |
| Tipus de via:                                                                       | Nom de la via:                                                |                                                |                                                                                            |            |
| Carrer                                                                              |                                                               |                                                |                                                                                            |            |
| Número:                                                                             | Bloc:                                                         | Escala:                                        |                                                                                            |            |
| 311                                                                                 |                                                               |                                                |                                                                                            |            |
| Pis                                                                                 | Porta                                                         | Codi nostal-                                   |                                                                                            |            |
|                                                                                     | and and the                                                   |                                                |                                                                                            |            |
|                                                                                     |                                                               |                                                | Heu fet la declaració de la renda del 20237 *                                              |            |
|                                                                                     |                                                               |                                                | Si No                                                                                      |            |
| Meu tet la declaració de la renda del 20                                            | 1237                                                          |                                                |                                                                                            |            |
| O №                                                                                 |                                                               |                                                | Ingressos nets anuals 2023                                                                 |            |
| 0                                                                                   |                                                               |                                                | v<br>No feu servir punts, utilitzeu la coma per separar els decimals. Per exemple 2000,25/ | 13500,00   |
| Certificat de discapacitat superior o ig                                            | ual al 33%? •                                                 |                                                |                                                                                            |            |
| <i>Les persones amb certincat de discap.<br/>nucli de convivência.</i>              | actual complexi com a dos memores a i norà de dividir els     | ingressos riets anuais entre el nombre total d | e memores del                                                                              |            |
| O sí                                                                                |                                                               |                                                |                                                                                            |            |
| O No                                                                                |                                                               |                                                |                                                                                            |            |
|                                                                                     |                                                               |                                                |                                                                                            |            |
| Conviviu amb l'altre pare, mare o tuto<br>Pot ser la vostra parella actual, si conv | r/a dels infants o adolescents? *<br>iviu al mateix domicili. |                                                | Conviviu amb l'altre pare, mare o tutor(a dels infants o adolescents? •                    |            |
| ∩ si                                                                                |                                                               |                                                | rot ser la vostra parena actual, si conviviu al mateix domicili.<br>O Si                   |            |
| O No                                                                                |                                                               |                                                | No                                                                                         |            |
| ~                                                                                   |                                                               |                                                | Disposeu de carnet monoparental?*                                                          |            |
|                                                                                     |                                                               |                                                | O No                                                                                       |            |
|                                                                                     |                                                               |                                                |                                                                                            |            |

#### PAS 5. DADES DE L'ALTRE PARE, MARE, TUTOR/A O PARELLA ACTUAL

En aquesta secció vindran precarregades les dades del padró d'habitants. El tràmit permet seleccionar a les persones convivents o bé afegir-les manualment.

| DADES DE L'ALTRE PARE, MARE, TUTO                                                                 | DR/A O PARELLA ACTUAL                                              |                                            |                                                                      |
|---------------------------------------------------------------------------------------------------|--------------------------------------------------------------------|--------------------------------------------|----------------------------------------------------------------------|
| Del següent llistat, seleccioneu l'altre                                                          | pare, mare o tutor/a, o bé la vostra parella actual.               | si conviviu en el mateix domicili.         |                                                                      |
| En el cas que no aparegui en el llistat                                                           | o no es carreguin les seves dades, introduïu-les m                 | anualment.                                 |                                                                      |
| - Contraction                                                                                     |                                                                    |                                            |                                                                      |
|                                                                                                   |                                                                    |                                            |                                                                      |
| - Marian                                                                                          | 0.7                                                                |                                            |                                                                      |
| Document identificatiu •                                                                          | Número: •                                                          |                                            |                                                                      |
| Relació amb els infants o adolescents: *                                                          |                                                                    |                                            |                                                                      |
| O Mare                                                                                            |                                                                    |                                            |                                                                      |
| O Pare                                                                                            |                                                                    |                                            |                                                                      |
| O Tutor/a                                                                                         |                                                                    |                                            | Heu fet la declaració de la renda del 2023? *                        |
| Heu fet la declaració de la renda del 2023? •                                                     |                                                                    |                                            | O si                                                                 |
| ∩ si                                                                                              |                                                                    |                                            |                                                                      |
| O Nº                                                                                              |                                                                    |                                            | Ingressos nets anuals 2023*                                          |
| 0                                                                                                 |                                                                    |                                            | 0. <u>6</u>                                                          |
| Certificat de discapacitat superior o igual al 3<br>Les persones amb certificat de discapacitat d | 3%? •<br>ompten com a dos membres a l'hora de dividir els ingresso | s nets anuals entre el nombre total de mem | No live server punct, utilitzeu la coma per separar en dicomaci. Per |
| nucli de convivencia.                                                                             |                                                                    |                                            |                                                                      |
| U SI                                                                                              |                                                                    |                                            |                                                                      |

# PAS 6. DADES DE L'INFANT O ADOLESCENT QUE FARÀ L'ACTIVITAT

En aquesta secció vindran precarregades les dades del padró d'habitants. El tràmit permet seleccionar als infants o adolescents convivents o bé afegir-les manualment.

| OV MOR                                        | 19. 19                                   |                                                          |                                    |
|-----------------------------------------------|------------------------------------------|----------------------------------------------------------|------------------------------------|
| - Kerse                                       | 1000                                     |                                                          |                                    |
| - Martine                                     | 101                                      |                                                          |                                    |
| Personant Identification                      | Número                                   |                                                          |                                    |
| NIF *                                         | Numero                                   |                                                          |                                    |
|                                               |                                          |                                                          |                                    |
| Nom *                                         | Primer cognom *                          | Segon cognom<br>A                                        |                                    |
| Data de naixement •                           |                                          |                                                          |                                    |
| 08/07/2014                                    |                                          |                                                          |                                    |
| Certificat de discapacitat superior o igual a | 133%?*                                   | de als fances en este seu als antes al membre total de m | and an eff an eff de same à charte |
| O Si                                          | complete com a dos menores a chora de um | ni els ingressos nels anoxis entre el nontore total de n | enures del nucli de commencia.     |
| No                                            |                                          |                                                          |                                    |
|                                               |                                          |                                                          |                                    |
|                                               |                                          |                                                          |                                    |

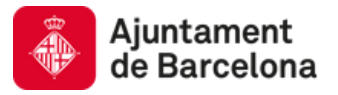

## PAS 7. DADES DE L'ACTIVITAT

En aquesta secció cal indicar el codi de l'activitat per la qual està preinscrita la persona beneficiària de la subvenció. Només es pot aconseguir aquesta referència a través del contacte amb l'entitat. *Avís: La referència d'activitat canvia cada curs.* 

| 12, 22, 32, (4 Dades del tràmit)(5)(6)(7)(8)                                                                                                    |  |
|----------------------------------------------------------------------------------------------------|--|
| Tots els camps marcats amb (*) són obligatoris                                                                                                    |  |
| DADES DE L'ACTIVITAT                                                                                                    |  |
| Introduïu el codi de l'activitat per la qual sol·liciteu la subvenció. Si no el sabeu poseu-vos en contacte amb l'entitat organitzadora de l'activitat.<br>Codi de l'activitat • |  |
| Juarda esborrany                                                                                                    |  |
| ? NECESSITEU AJUDA?     ← ENRERE     SEGÜENT →                                                                                                    |  |
|                                                                                                    |  |

## PAS 8. DADES DELS GERMANS O GERMANES

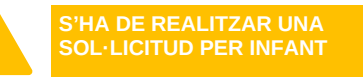

Si s'escau. En aquesta secció vindran precarregades les dades del padró d'habitants. El tràmit permet seleccionar als infants o adolescents convivents que son germans o germanes del beneficiari o bé afegir-les manualment.

| 18 1 P /                                                                          | 63                                                                    |                                                            |                                 |
|-----------------------------------------------------------------------------------|-----------------------------------------------------------------------|------------------------------------------------------------|---------------------------------|
| Document identificatiu                                                            | • Número                                                              |                                                            |                                 |
| Nom *                                                                             | Primer Cognom *                                                       | Segon Cognom                                               |                                 |
|                                                                                   |                                                                       |                                                            |                                 |
| Data de naixement *                                                               |                                                                       |                                                            |                                 |
| dd/mm/aaaa                                                                        |                                                                       |                                                            |                                 |
| Certificat de discapacitat superior o ig<br>Les persones amb certificat de discap | gual al 33%? *<br>vacitat compten com a dos membres a l'hora de divio | dir els ingressos nets anuals entre el nombre total de men | nbres del nucli de convivência. |
| O sí                                                                              |                                                                       |                                                            |                                 |
| O No                                                                              |                                                                       |                                                            |                                 |
|                                                                                   |                                                                       |                                                            | 8 ELIMINAR                      |
|                                                                                   |                                                                       |                                                            |                                 |

Se'n poden afegir tants com calgui, prement el botó afegeix germà, situat al marge inferior esquerre.

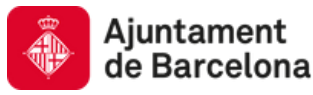

#### PAS 9. DOCUMENTS

En aquesta última secció cal afegir la documentació necessària per completar la sol·licitud.

## NOMÉS CAL APORTAR LA DOCUMENTACIÓ OBLIGATÒRIA RECOLLIDA A LES BASES, O BÉ REQUERIDA EN EL MOMENT DE VALORAR LA SOL·LICITUD (ES REBRÀ UN AVÍS VIA SMS).

- Autorització de consulta d'ingressos (del cònjuge o fills/es majors d'edat): Aquest document només s'ha de presentar si s'ha marcat la "Sí" a les caselles "Heu fet la declaració de la renda del 2023" i "Autoritzo la consulta de les dades fiscals" del o la cònjuge i o fills/es majors d'edat que convisquin amb l'infant. Existeix un model en la capa informativa del tràmit que caldrà emplenar i adjuntar en els casos descrits. En cas que hagueu indicat els ingressos anuals directament NO cal aportar aquest document.
- Declaració de la renda exercici 2023: Document que cal aportar en cas que NO s'autoritzi la consulta de les dades fiscals de tots els membres de la unitat familiar majors d'edat, i s'hagi fet la declaració de la renda en l'exercici anterior. Aquesta documentació (Model 100) complementa la casella d'ingressos.
- Declaració jurada d'ingressos: Document que cal aportar en cas que no s'hagi fet la declaració de la renda en l'exercici anterior d'algun o tots els membres de la unitat familiar majors d'edat. Aquesta documentació complementa la casella d'ingressos.
- Document acreditatiu d'escolarització a Barcelona: Només cal aportar aquest document en cas que la persona sol·licitant i l'infant resideixin fora de Barcelona, però estiguin escolaritzats a Barcelona per Necessitats Educatives Especials.
- Sentència de guarda, custòdia o tutela: Només cal aportar aquest document en cas que el representant legal de l'infant no sigui cap dels progenitors.
- Certificat de reconeixement de discapacitat. Només s'ha d'aportar si ho reclama via SMS el personal tramitador de les sol·licituds.
- Títol de família monoparental. Només s'ha d'aportar si ho reclama via SMS el personal tramitador de les sol·licituds.

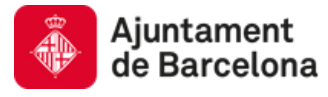

# PAS 9. DOCUMENTS (continuació)

| ALTORITIZACIÓ DE CONSULTA D'INCRESSOS<br>Autorizado de consulta de la meda 2023 del cialego (no Billios majora de 18 anys amb ingressos (reisor model).<br>Terrents odnosos: pél (illi ga, jorg. Per makin por document 5 ML.                                                                                                    | Els camps marcats amb (*) són obligatoris per continuar el tràmit                                                                                                    |                                                                                                    |
|----------------------------------------------------------------------------------------------------|----------------------------------------------------------------------------------------------------|----------------------------------------------------------------------------------------------------|
| Address of der canada de la rende 2022 del delagage (vol MBA es angione de 18 anys ando lagresses (vel exe model).<br>To canada of der same addresses pel del gips, jorg of an admin per decoment 1 SU.<br>ADURTA<br>DEVENDED OF LA EXENCE CODE<br>To canada of a same advectories de la rende aurorescorers (renter) ta lo rende 1 de des as 1 de la de la densi ador addresses (rende del la de la de | AUTORITZACIÓ DE CONSULTA D'INGRESSOS                                                                                                    |                                                                                                    |
| SUMME   CLEARCION CLEAR CLEARCICAL 2023 CLEARCION CLEAR CLEARCICAL 2024 CLEARCION CLEARCING CLEARCING CLEARCIN                                                      | Autorització de consulta de la renda 2023 del cònjuge i/o fills/es majors de 18 anys amb ingre<br>Formats admesos: pdf, tiff, jpg, jpeg. Pes màxim per document 5 MB.                                                                                                    | essos (veieu model).                                                                                                    |
| DECAMENCIÓ DE LA RENCIA CEXENCICI 2023   Cardio de la sena decimicante de la sena autoritati ca consultati ta consultati ta                                         | ADJUNTA                                                                                                    |                                                                                                    |
| He as you voate, de doubge jo fillejes majors de 13 anys amb ingressos no autorital la consulta de date as rAgencia Estatal de Hadministradio Tributaria, et at una debia de la sera declanación de la media corresponentijs a l'exercici 2023.<br>FROME SUNTANIA D'INGRESSOS<br>CELEMENTI D'INGRESSOS IN de 13 anys amb ingressos no estiguin obligats a fer la declanació de la renda, cal que adjunteru una declanació d'Ingressos de la servi a decument 5 MB.                                                                                                    | DECLARACIÓ DE LA RENDA EXERCICI 2023                                                                                                    |                                                                                                    |
| adjunteu una choja de la seva declanación de la Renda corresponenti s a l'esercici 2023.<br>FORMIS definesce pdf (III, jop, jop, Per máxim per document 5 ME.                                                                                                    | En cas que vostè, el cònjuge i/o fills/es majors de 18 anys amb ingressos no autoritzi la consu                                                                                                    | ulta de dades a l'Agència Estatal de l'Administració Tributària, cal que                                                                                                    |
| ADUNTA     CECLARACIÓ JURADA D'INGRESSOS   CALANACIÓ JURADA D'INGRESSOS CALANACIÓ JURADA D'INGRESSOS CALANACIÓ JURADA D'INGRESSOS CALANACIÓ JURADA D'INGRESSOS CALANACIÓ JURADA D'INGRESSOS CALANACIÓ JURADA D'INGRESSOS de 18 anys amb ingressos no estiguin obligats a fer la declaració de la renda, cal que adjunteu una declaració d'ingressos de l'any 2023 alguada per aquesta persona (wieu madre). Tarvas admessos: pdf Uff, jeg, jege, Pes màxim per document 5 MB. CERTIFICAT DE RECONEIXEMENT DE LA DISCAPACITAT Torus admesso: pdf, Uff, jeg, jege, Pes màxim per document 5 MB. DOCUMENT ACREDITATIU D'ESCOLARITZACIÓ A BARCELONA Torus estimas admessos: pdf, Uff, jeg, jege, Pes màxim per document 5 MB. DOCUMENT ACREDITATIU D'ESCOLARITZACIÓ A BARCELONA Torus estimas admessos: pdf, Uff, jeg, jege, Pes màxim per document 5 MB. DOCUMENT ACREDITATIU D'ESCOLARITZACIÓ A BARCELONA Torus estimas admessos: pdf, Uff, jeg, jege, Pes màxim per document 5 MB. DOCUMENT ACREDITATIU D'ESCOLARITZACIÓ A BARCELONA Torus estimas admessos: pdf, Uff, jeg, jege, Pes màxim per document 5 MB. DOCUMENT ACREDITATIU D'ESCOLARITZACIÓ A BARCELONA Torus estimas admessos: pdf, Uff, jeg, jege, Pes màxim per document 5 MB. DOCUMENT ACREDITATIU D'ESCOLARITZACIÓ A BARCELONA Torus estimas admessos: pdf, Uff, jeg, jege, Pes màxim per document 5 MB. DOCUMENT ACREDITATIU D'ESCOLARITZACIÓ A BARCELONA Torus estimas admessos: pdf, Uff, jeg, jege, Pes màxim per document 5 MB. DOCUMENT ACREDITATIU D'ESCOLARITZACIÓ A BARCELONA Torus estimas admessos: pdf, Uff, jeg, jege, Pes màxim per document 5 MB.                                                                                                    | adjunteu una còpia de la seva declaració/ns de la Renda corresponent/s a l'exercici 2023.<br>Formots admesos: pdf, tiff, jpg, jpeg. Pes màxim per document 5 MB.                                                                                                    | DECLARACIÓ JURIALO PINGRESSOS     Concerno el chologo ID Millor engine del 31 anyo amb ingressos no estigais obligato a fine la declaració de la renda, cal que adjunteu una declar     Tanyo 2023 signada par aparente proceso interes mondol.     Penno endores el del de las renda de las declaració de la renda, cal que adjunteu una declar     Tanyo advector de las renda de las declaración de las declaración de las declaración de las renda. |
| DECLARACIÓ JURADA D'INGRESSOS   the cas que el cònjuge l/o filis/jes majors de 18 anys amb ingressos no estiguin obligats a fer la declaració de la renda, cal que adjunteu una declaració d'ingressos de lany 2023 signada per aquesta persona (vieue model). tormots odmesos: pdf, tiff, jpg, jpeg, Pes màxim per document 5 MB.   CERTIFICAT DE RECONEIXEMENT DE LA DISCAPACITAT   tormots odmesos: pdf, tiff, jpg, jpeg, Pes màxim per document 5 MB.   DUCUMENT ACREDITATU D'ESCOLARITZACIÓ A BARCELONA   Document a cas d'alumnat amb necessitats educatives especials empadronats fora de la ciutat. tormots odmesos: pdf, tiff, jpg, jpeg, Pes màxim per document 5 MB.                                                                                                    | ADJUNTA                                                                                                    | 40,0047A                                                                                                    |
| DECLARACIÓ JURADA D'INGRESSOS  In cas que el cònjuge l/o fills/es majors de 18 anys amb ingressos no estiguin obligats a fer la declaració de la renda, cal que adjunteu una declaració d'ingressos de 'any 2023 signada per aquesta persona (veieu model). 'cormots admesos: pdf, tilf, jpg, jpeg. Pes màxim per document 5 MB.  CERTIFICAT DE RECONEIXEMENT DE LA DISCAPACITAT  CERTIFICAT DE RECONEIXEMENT DE LA DISCAPACITAT  DOCUMENT ACREDITATIU D'ESCOLARITZACIÓ A BARCELONA  DOCUMENT ACREDITATIU D'ESCOLARITZACIÓ A BARCELONA  Indiés en el cas d'alumnat amb necessitats educatives especials empadronats fora de la ciutat.  cirrands admesos: pdf, tilf, jpg, jpeg. Pes màxim per document 5 MB.                                                                                                    |                                                                                                    |                                                                                                    |
| In cas que el cònjuge (lo filis/es majors de là anys amb ingressos no estiguin obligats a fer la declaració de la renda, cal que adjunteu una declaració d'ingressos de<br>'any 2023 signada per aquesta persona (veleu model).<br>Tormats admesos: pdf tilf, jpg, jpeg. Pes màxim per document 5 MB.<br>CERTIFICAT DE RECONEIXEMENT DE LA DISCAPACITAT         Pormats admesos: pdf tilf, jpg, jpeg. Pes màxim per document 5 MB.         DOCUMENT ACREDITATIU D'ESCOLARITZACIÓ A BARCELONA         DOCUMENT ACREDITATIU D'ESCOLARITZACIÓ A BARCELONA         Iomats admesos: pdf tilf, jpg, jpeg. Pes màxim per document 5 MB.                                                                                                    |                                                                                                    |                                                                                                    |
| Tormats admesos: pdf, tiff, jpg, jpeg. Pes màxim per document 5 MB.          ADJUNTA         CERTIFICAT DE RECONEIXEMENT DE LA DISCAPACITAT         Formats admesos: pdf, tiff, jpg, jpeg. Pes màxim per document 5 MB.         ADJUNTA                                                                                                    | DECLARACIÓ JURADA D'INGRESSOS                                                                                                    |                                                                                                    |
| ADJUNTA         CERTIFICAT DE RECONEIXEMENT DE LA DISCAPACITAT         Formats admesos: pdf, tilf, jpg, jpeg. Pes màxim per document 5 MB.         ADJUNTA         DOCUMENT ACREDITATIU D'ESCOLARITZACIÓ A BARCELONA         Només en el cas d'alumnat amb necessitats educatives especials empadronats fora de la ciutat.         Formats admesos: pdf, tilf, jpg, jpeg. Pes màxim per document 5 MB.                                                                                                    | DECLARACIÓ JURADA D'INGRESSOS<br>En cas que el cònjuge i/o fills/es majors de 18 anys amb ingressos no estiguin obligats a fer la<br>'any 2023 signada per aquesta persona (veieu model).                                                                                                    | declaració de la renda, cal que adjunteu una declaració d'ingressos de                                                                                                    |
| ADJUNTA         CERTIFICAT DE RECONEIXEMENT DE LA DISCAPACITAT         Formots admesos: pdf, tiff, jpg, jpeg. Pes màxim per document 5 MB.         ADJUNTA         DOCUMENT ACREDITATIU D'ESCOLARITZACIÓ A BARCELONA         Només en el cas d'alumnat amb necessitatis educatives especialis empadronats fora de la ciutat.         Formots admesos: pdf, tiff, jpg, jpeg. Pes màxim per document 5 MB.                                                                                                    | DECLARACIÓ JURADA D'INGRESSOS<br>En cas que el cònjuge i/o fills/es majors de 18 anys amb ingressos no estiguin obligats a fer la<br>l'any 2023 signada per aquesta persona (veieu model).<br>Formats admesos: pdl, Uilf, jpg. jpeg. Pes màxim per document 5 MB.                                                                                                    | declaració de la renda, cal que adjunteu una declaració d'ingressos de                                                                                                    |
| CERTIFICAT DE RECONEIXEMENT DE LA DISCAPACITAT Formats admesos: pdl, till, jpg, jpeg. Pes màxim per document 5 MB.                                                                                                    | DECLARACIÓ JURADA D'INGRESSOS<br>En cas que el cònjuge i/o fills/es majors de 18 anys amb ingressos no estiguin obligats a fer la<br>"any 2023 signada per aquesta persona (veleu model).<br>Formots admesos: pdf, tilf, jpg, jpeg. Pes màxim per document 5 MB.                                                                                                    | declaració de la renda, cal que adjunteu una declaració d'ingressos de                                                                                                    |
| CERTIFICAT DE RECONEIXEMENT DE LA DISCAPACITAT Formats admesos: pdf, tilf, jpg, jpeg. Pes màxim per document 5 MB.           ADJUNTA   DOCUMENT ACREDITATIU D'ESCOLARITZACIÓ A BARCELONA Només en el cas d'alumnat amb necessitats educatives especials empadronats fora de la ciutat. Formats admesos: pdf, tilf, jpg, jpeg. Pes màxim per document 5 MB.                                                                                                    | DECLARACIÓ JURADA D'INGRESSOS<br>En cas que el cònjuge i/o fills/es majors de 18 anys amb ingressos no estiguin obligats a fer la<br>l'any 2023 signada per aquesta persona (veieu model).<br>Formats admesos: pdf, tiff, jpg, jpeg. Pes màxim per document 5 MB.                                                                                                    | declaració de la renda, cal que adjunteu una declaració d'ingressos de                                                                                                    |
| CERTIFICAT DE RECONEIXEMENT DE LA DISCAPACITAT Formats admesos: pdl, till, jpg, jpeg. Pes màxim per document 5 MB.           ADJUNTA   DOCUMENT ACREDITATIU D'ESCOLARITZACIÓ A BARCELONA Només en el cas d'alumnat amb necessitats educatives especials empadronats fora de la ciutat. Formats admesos: pdl, till, jpg, jpeg. Pes màxim per document 5 MB.                                                                                                    | DECLARACIÓ JURADA D'INGRESSOS<br>En cas que el cònjuge l/o fills/es majors de 18 anys amb ingressos no estiguin obligats a fer la<br>l'any 2023 signada per aquesta persona (veieu model).<br>Formots admesos: pdf, tiff, jpg, jpeg. Pes màxim per document 5 MB.                                                                                                    | declaració de la renda, cal que adjunteu una declaració d'ingressos de                                                                                                    |
| CERTIFICAT DE RECONEIXEMENT DE LA DISCAPACITAT Formats admesos: pdl, till, jpg, jpeg. Pes màxim per document 5 MB.           ADJUNTA           DOCUMENT ACREDITATIU D'ESCOLARITZACIÓ A BARCELONA           Només en el cas d'alumnat amb necessitats educatives especials empadronats fora de la ciutat.           Formats admesos: pdl, till, jpg, jpeg. Pes màxim per document 5 MB.                                                                                                    | DECLARACIÓ JURADA D'INGRESSOS<br>En cas que el cònjuge l/o fills/es majors de 18 anys amb ingressos no estiguin obligats a fer la<br>'any 2023 signada per aquesta persona (veleu model).<br>Formots admesos: pdf, tiff, jpg, jpeg. Pes màxim per document 5 MB.                                                                                                    | declaració de la renda, cal que adjunteu una declaració d'ingressos de                                                                                                    |
| Formats admesos: pdf, tilf, jpg, jpeg. Pes mäxim per document 5 MB.         ADJUNTA         DOCUMENT ACREDITATIU D'ESCOLARITZACIÓ A BARCELONA         Només en el cas d'alumnat amb necessitats educatives especials empadronats fora de la ciutat.         Formats admesos: pdf, tilf, jpg, jpeg. Pes mäxim per document 5 MB.                                                                                                    | DECLARACIÓ JURADA D'INGRESSOS<br>En cas que el cònjuge i/o fills/es majors de 18 anys amb ingressos no estiguin obligats a fer la<br>l'any 2023 signada per aquesta persona (veieu model).<br>Formats admesos: pdl, till, jpg, jpeg. Pes màxim per document 5 MB.                                                                                                    | declaració de la renda, cal que adjunteu una declaració d'ingressos de                                                                                                    |
| ADJUNTA         DOCUMENT ACREDITATIU D'ESCOLARITZACIÓ A BARCELONA         Només en el cas d'alumnat amb necessitats educatives especials empadronats fora de la ciutat.         Formats admesos: pdť, tilf, jpg, jpeg. Pes màxim per document 5 MB.                                                                                                    | DECLARACIÓ JURADA D'INGRESSOS<br>En cas que el cònjuge l/o filis/es majors de 18 anys amb ingressos no estiguin obligats a fer la<br>l'any 2023 signada per aquesta persona (veieu model).<br>Formots admesos: pdl, tifl, jpg, jpeg. Pes màxim per document 5 MB.<br>ADJUNTA                                                                                                    | declaració de la renda, cal que adjunteu una declaració d'ingressos de                                                                                                    |
| ADJUNTA DOCUMENT ACREDITATIU D'ESCOLARITZACIÓ A BARCELONA Només en el cas d'alumnat amb necessitats educatives especials empadronats fora de la ciutat. Formats admesos: pdt, tiff, jpg, jpeg. Pes màxim per document 5 MB.                                                                                                    | DECLARACIÓ JURADA D'INGRESSOS<br>En cas que el cònjuge l/o fills/es majors de 18 anys amb ingressos no estiguin obligats a fer la<br>l'any 2023 signada per aquesta persona (veleu model).<br>Formats admesos: pdf, tiff, jpg, jpeg. Pes màxim per document 5 MB.<br>CERTIFICAT DE RECONEIXEMENT DE LA DISCAPACITAT<br>Formats admesos: pdf, tiff, jpg, jpeg. Pes màxim per document 5 MB.                                                                                                    | i declaració de la renda, cal que adjunteu una declaració d'ingressos de                                                                                                    |
| DOCUMENT ACREDITATIU D'ESCOLARITZACIÓ A BARCELONA<br>Només en el cas d'alumnat amb necessitats educatives especials empadronats fora de la ciutat.<br>Formats admesos: pdf, tiff, jpg, jpeg. Pes màxim per document 5 MB.                                                                                                    | DECLARACIÓ JURADA D'INGRESSOS<br>En cas que el cònjuge i/o fills/es majors de 18 anys amb ingressos no estiguin obligats a fer la<br>'any 2023 signada per aquesta persona (veieu model).<br>Formots admesos: pdf, tiff, jpg, jpeg. Pes màxim per document 5 MB.<br>CERTIFICAT DE RECONEIXEMENT DE LA DISCAPACITAT<br>Formats admesos: pdf, tiff, jpg, jpeg. Pes màxim per document 5 MB.                                                                                                    | i declaració de la renda, cal que adjunteu una declaració d'ingressos de                                                                                                    |
| DOCUMENT ACREDITATIU D'ESCOLARITZACIÓ A BARCELONA<br>Només en el cas d'alumnat amb necessitats educatives especials empadronats fora de la ciutat.<br>Formots admesos: pdť, tiff, jpg, jpeg. Pes màxim per document 5 MB.                                                                                                    | DECLARACIÓ JURADA D'INGRESSOS En cas que el cònjuge l/o fills/es majors de 18 anys amb ingressos no estiguin obligats a fer la l'any 2023 signada per aquesta persona (veieu model). Formots admesos: pdl, till, jpg, jpeg. Pes màxim per document 5 MB.  CERTIFICAT DE RECONEIXEMENT DE LA DISCAPACITAT Formots admesos: pdl, till, jpg, jpeg. Pes màxim per document 5 MB.  ADJUNTA                                                                                                    | declaració de la renda, cal que adjunteu una declaració d'ingressos de                                                                                                    |
| DOCUMENT ACREDITATIU D'ESCOLARITZACIÓ A BARCELONA<br>Només en el cas d'alumnat amb necessitats educatives especials empadronats fora de la ciutat.<br>Formats admesos: pdf, tiff, jpg, jpeg. Pes màxim per document 5 MB.                                                                                                    | DECLARACIÓ JURADA D'INGRESSOS En cas que el cònjuge l/o fills/es majors de 18 anys amb ingressos no estiguin obligats a fer la 'any 2023 signada per aquesta persona (veieu model). Formats admesos: pdf, tiff, jpg, jpeg. Pes màxim per document 5 MB.  CERTIFICAT DE RECONEIXEMENT DE LA DISCAPACITAT Formats admesos: pdf, tiff, jpg, jpeg. Pes màxim per document 5 MB.  ADJUNTA ADJUNTA                                                                                                    | i declaració de la renda, cal que adjunteu una declaració d'ingressos de                                                                                                    |
| Només en el cas d'alumnat amb necessitats educatives especials empadronats fora de la ciutat.<br>Formots admesos: pdť, tiff, jpg, jpeg. Pes màxim per document 5 MB.                                                                                                    | DECLARACIÓ JURADA D'INGRESSOS En cas que el cònjuge i/o filis/es majors de 18 anys amb ingressos no estiguin obligats a fer la 'any 2023 signada per aquesta persona (veleu model). Formots odmesos: pdf, tiff, jpg, jpeg. Pes màxim per document 5 MB. CERTIFICAT DE RECONEIXEMENT DE LA DISCAPACITAT Formots odmesos: pdf, tiff, jpg, jpeg. Pes màxim per document 5 MB. ADJUNTA DJUNTA DJUNTA                                                                                                    | i declaració de la renda, cal que adjunteu una declaració d'ingressos de                                                                                                    |
| Romes en el cas o alumna, amb necessitats educatives especialis empadronais iora de la ciutal.<br>Formats admesos: pdf, tilf, jpg, jpeg. Pes màxim per document 5 MB.                                                                                                    | DECLARACIÓ JURADA D'INGRESSOS En cas que el cònjuge l/o fills/es majors de 18 anys amb ingressos no estiguin obligats a fer la l'any 2023 signada per aquesta persona (veieu model). Formots admesos: pdl, till, jpg, jpeg. Pes màxim per document 5 MB. CERTIFICAT DE RECONEIXEMENT DE LA DISCAPACITAT Formots admesos: pdl, till, jpg, jpeg. Pes màxim per document 5 MB. ADJUNTA DOCUMENT ACCEDITATU DESCOLO ADITACIÓ A DAGES AMA                                                                                                    | i declaració de la renda, cal que adjunteu una declaració d'ingressos de                                                                                                    |
|                                                                                                    | DECLARACIÓ JURADA D'INGRESSOS En cas que el cònjuge l/o fills/es majors de 18 anys amb ingressos no estiguin obligats a fer la l'any 2023 signada per aquesta persona (veleu model). Formots admesos: pdl, till, jpg, jpeg. Pes màxim per document 5 MB.  CERTIFICAT DE RECONEIXEMENT DE LA DISCAPACITAT Formots admesos: pdl, till, jpg, jpeg. Pes màxim per document 5 MB.  ADJUNTA  DOCUMENT ACREDITATIU D'ESCOLARITZACIÓ A BARCELONA                                                                                                    | declaració de la renda, cal que adjunteu una declaració d'ingressos de                                                                                                    |
|                                                                                                    | DECLARACIÓ JURADA D'INGRESSOS En cas que el cònjuge i/o fills/es majors de 18 anys amb ingressos no estiguin obligats a fer la 'any 2023 signada per aquesta persona (veieu model). Formats admesos: pdf, tifl, jpg, jpeg. Pes màxim per document 5 MB.  CERTIFICAT DE RECONEIXEMENT DE LA DISCAPACITAT Formats admesos: pdf, tifl, jpg, jpeg. Pes màxim per document 5 MB.  DOCUMENT ACREDITATIU D'ESCOLARITZACIÓ A BARCELONA Només en el cas d'alumnat amb necessitats educatives especials empadronats fora de la ciut Formats admesos: pdf, tifl, jpg, jpeg. Pes màxim per document 5 MB.                                                                                                    | tať.                                                                                                    |
|                                                                                                    | DECLARACIÓ JURADA D'INGRESSOS En cas que el cònjuge i/o fills/es majors de 18 anys amb ingressos no estiguin obligats a fer la l'any 2023 signada per aquesta persona (veleu model). Formots admesos: pdf, tilf, jpg, jpeg. Pes màxim per document 5 MB.  CERTIFICAT DE RECONEIXEMENT DE LA DISCAPACITAT Formots admesos: pdf, tilf, jpg, jpeg. Pes màxim per document 5 MB.  DOCUMENT ACREDITATIU D'ESCOLARITZACIÓ A BARCELONA Només en el cas d'alumnat amb necessitats educatives especials empadronats fora de la ciut Formots admesos: pdf, tilf, jpg, jpeg. Pes màxim per document 5 MB.                                                                                                    | i declaració de la renda, cal que adjunteu una declaració d'ingressos de                                                                                                    |
|                                                                                                    | DECLARACIÓ JURADA D'INGRESSOS         En cas que el cònjuge i/o fills/es majors de 18 anys amb ingressos no estiguin obligats a fer la l'any 2023 signada per aquesta persona (veieu model).         Formats admesos: pdf, till, jpg, jpeg. Pes màxim per document 5 MB.         ADJUNTA         CERTIFICAT DE RECONEIXEMENT DE LA DISCAPACITAT         Formats admesos: pdf, till, jpg, jpeg. Pes màxim per document 5 MB.         ADJUNTA         DOCUMENT ACREDITATIU D'ESCOLARITZACIÓ A BARCELONA         Només en el cas d'alumnat amb necessitats educatives especials empadronats fora de la clut         Formats admesos: pdf, till, jpg, jpeg. Pes màxim per document 5 MB.         ADJUNTA | tat.                                                                                                    |

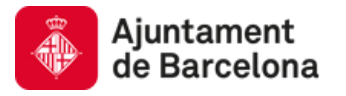

## PAS 9. DOCUMENTS (continuació)

| · ·                                                                                                    |                                                                         |
|----------------------------------------------------------------------------------------------------|-------------------------------------------------------------------------|
| En cas que el tutor no sigui el progenitor, presentar una ce<br>Formats admesos: pdf, tilf, jpg, jpeg. Pes màxim per document | rtificació de l'organisme que li ha atorgat la guarda.<br><b>5 MB</b> . |
| ADJUNTA                                                                                                    |                                                                         |
| TÍTOL DE FAMÍLIA MONOPARENTAL<br>Formats admesos: pdí, tifi, jog, jpog. Pes màxim per document                                | 5 MR                                                                    |
|                                                                                                    |                                                                         |
| ATINUEDA                                                                                                    |                                                                         |
| ADJUNTA                                                                                                    | (2) GUARDA ESBORIANY                                                    |

# PAS 10. RESUM DE LA SOL·LICITUD

En aquesta secció apareix resumida tota la informació aportada durant el tràmit. És moment de revisar que la informació sigui correcte abans de signar i enviar el tràmit. Aquest resum permet navegar enrere en el tràmit i modificar el que calgui.

| Tramit_Online.avis_resum                                                                                  |                                             |
|----------------------------------------------------------------------------------------------------|---------------------------------------------|
| DADES DE LA PERSONA SOL·LICITANT                                                                          |                                             |
| NIE                                                                                                    | And a                                       |
| Nom i cognoms                                                                                             | ABRAY PARA                                  |
| Correu electrònic                                                                                         | mdin@ (Pa-u mu                              |
| Telèfon                                                                                                   | 1012a075                                    |
| DADES ADDICIONALS DE LA PERSONA SOL·LICITAN                                                               | т                                           |
| Tipus de document                                                                                         |                                             |
| Número                                                                                                    | ABBITAN                                     |
| Nom                                                                                                    | /III-6266A                                  |
| Primer cognom                                                                                             | IFN .                                       |
|                                                                                                    |                                             |
| Segon cognom                                                                                              | 1000                                        |
| Segon cognom<br>Telèfon mòbil                                                                             | V000<br>Brittenad                           |
| Segon cognom<br>Telèfon mòbil<br>Confirmeu el telèfon mòbil                                               | V000<br>BATERINAS<br>BATERINAS              |
| Segon cognom<br>Telèfon mòbil<br>Confirmeu el telèfon mòbil<br>Data de naixement                          | V000<br>80*0335mm5<br>80*0335mm5<br>22/22/9 |
| Segon cognom<br>Telèfon mòbil<br>Confirmeu el telèfon mòbil<br>Data de naixement<br>Província             | 1000<br>8**255md5<br>32/32**0               |
| Segon cognom<br>Telèfon mòbil<br>Confirmeu el telèfon mòbil<br>Data de naixement<br>Província<br>Municipi | 1000<br>807000005<br>30720006<br>3072000    |

RECESSITEU AJUDA?

# PAS 10. RESUM DE LA SOL·LICITUD (continuació)

| Tipus de document                                                       | NIF |  |
|-------------------------------------------------------------------------|-----|--|
| Número                                                                  |     |  |
| Nom                                                                     |     |  |
| Primer cognom                                                           |     |  |
| Segon cognom                                                            |     |  |
| Telèfon mòbil                                                           |     |  |
| Confirmeu el telèfon mòbil                                              |     |  |
| Data de naixement                                                       | -   |  |
| Província                                                               |     |  |
| Municipi                                                                |     |  |
| Tious de uis                                                            |     |  |
| New de la de                                                            |     |  |
| nom de la via                                                           |     |  |
| numero                                                                  |     |  |
| MS                                                                      | -   |  |
| Porta                                                                   |     |  |
| Codi postal                                                             |     |  |
| Relació amb els infants o adolescents                                   |     |  |
| Heu fet la declaració de la renda del 2023?                             |     |  |
| Ingressos nets anuals del 2023                                          |     |  |
| Certificat de discapacitat superior o igual a 33%?                      |     |  |
| Conviviu amb l'altre pare, mare o tutor/a dels infants i/o adolescents? | •   |  |

| Tipus de document                                                                                                    |                  |  |
|----------------------------------------------------------------------------------------------------|------------------|--|
| Número de document                                                                                                    |                  |  |
| Nom                                                                                                    |                  |  |
| Primer cognom                                                                                                    |                  |  |
| Segon cognom                                                                                                    |                  |  |
| Data de naixement                                                                                                    |                  |  |
| Cartificat da discanacitat sunacios o inval al 22017                                                                                                    | -                |  |
| er uner er endabarter anberen e gant ar 2018;                                                                                                    |                  |  |
|                                                                                                    |                  |  |
| IDES DE L'ACTIVITAT                                                                                                    | * * * * *        |  |
| Pauli da Hartisitat                                                                                                    | FERBLESHATICORNA |  |
| and one i meanings                                                                                                    |                  |  |
|                                                                                                    |                  |  |
|                                                                                                    |                  |  |
| IDES GERMANS/NES                                                                                                    |                  |  |
| IDES GERMANS/NES                                                                                                    | _                |  |
| DES GERMANS/NES<br>Tipus de document<br>Número de document                                                                                                    |                  |  |
| DES GERMANS/NES<br>Tipus de document<br>Número de document                                                                                                    |                  |  |
| DES GERMANS/NES<br>Tipus de document<br>Número de document<br>Nom                                                                                                    |                  |  |
| IDES GERMANS/NES<br>Tipus de document<br>Número de document<br>Nom<br>Primer cognom                                                                                      |                  |  |
| DES GERMANS/NES<br>Tipus de document<br>Número de document<br>Nom<br>Primer cognom<br>Segon cognom                                                                       | *<br>*<br>*      |  |
| IDES GERMANS/NES<br>Tipus de document<br>Número de document<br>Nom<br>Primer cognom<br>Segon cognom<br>Data de naixement                                                 | *<br>*<br>*<br>* |  |
| IDES GERMANS/NES<br>Tipus de document<br>Número de document<br>Nom<br>Primer cognom<br>Segon cognom<br>Data de naixement<br>Ha fet la declaració de la renda l'any 2023? | *<br>*<br>*<br>* |  |

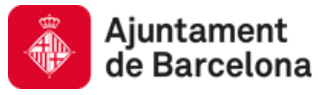

## PAS 10. RESUM DE LA SOL·LICITUD (continuació)

| Ha fet la declaració de la renda l'any 2023?                                                                                                    |                                                                                                    |
|----------------------------------------------------------------------------------------------------|----------------------------------------------------------------------------------------------------|
| Ens autoritza a consultar-la?                                                                                                    |                                                                                                    |
| Ingressos nets anuals del 2023                                                                                                    |                                                                                                    |
| Certificat de discapacitat superior o igual al 33%?                                                                                                    | No                                                                                                    |
|                                                                                                    |                                                                                                    |
| Protecció de dades personals                                                                                                    |                                                                                                    |
| Us informem que, en els casos que siguí procedent, d'acord amb l'establert<br>administracions públiques i als disposició addicional vuitena de la Llei orgi<br>l'Ajuntament de Barcelona pot verificar amb les administracions públiques | a l'art. 28 de la Llei 39/2015, d'1 d'octubre, del procediment administratiu comú de les<br>lanca 3/2018, de 5 de desembre, de protecció de dades personals i garantia dels drets digitals,<br>competents dades aportades en el tràmit necessàries per a la resolució del procediment. |
| Tractament: D'acord amb el Reglament general de protecció de dades, us fi<br>tota la informació del tractament 0040, que s'aplica a procediments de gesti<br>https://sevelectronica.aiuntament barcelona.cat/ca/oroteccio-de-dades/tr    | iscilitem la informació blasica sobre el tractament de les vostres dades personals. Podeu trobar<br>i ó d'activitats d'esport en edat escolar i altres activitats de menors, a l'enllaç següent:<br>attament/bóg                                                                       |
| Responsable del tractament: Ajuntament de Barcelona, pl. Sant Jaume, 3                                                                                                    | 1, 08002 Barcelona.                                                                                                    |
| Delegat de protecció de dades: podeu contactar-hi mitjançant l'enllaç <u>he</u><br>proteccio-dades, o bé enviant una carta per correu postal a l'adreça següen                                                                           | tox//sevelectronica.aluntament.barcelona.cat/ca/croteccio-de-dades/contacteu-amb-deleost-<br>£ av. Diagonal, 220, planta 4, 08018 Barcelona.                                                                                                    |
| Finalitat del tractament: Gestió de les activitats d'esport en edat escolar i                                                                                                    | altres activitats de menors                                                                                                    |
| Legitimació: Consentiment informat, especific i explicit.                                                                                                    |                                                                                                    |
| Categoria de les dades: identificatives, econòmiques, de salut, i de menor                                                                                                    | n d'edat.                                                                                                    |
| Procedència: de la persona afectada.                                                                                                    |                                                                                                    |
| Drets de les persones: podeu exercir els drets d'accés, rectificació, supres<br>http://sevelectronica.aiuntament.barcelona.cat/ca/proteccio-de-dades/os                                                                                  | sió, oposició i limitació sobre les vostres dades, mitjançant l'enllaç següent:<br>sins-detta-tinc-sobre-meves-dades,                                                                                                    |
| Si no esteu satisfets/letes amb el tractament de les vostres dades, podeu pre<br>Catalanes, 635, 1a planta. 08010 Barcelona.                                                                                                    | sentar una reclamació davant de l'Autoritat Catalana de Protecció de Dades: Gran Via de les Corts                                                                                                    |
| Podeu trobar tota la informació de la nostra política de privacitat i pr                                                                                                    | obecció de dades a: <u>https://asuelectronica.aiuntament.barcelona.cat/ca/proteccio-de-dades</u>                                                                                                    |
|                                                                                                    |                                                                                                    |
|                                                                                                    |                                                                                                    |
|                                                                                                    | U GUARDA ESBORRANY                                                                                                    |
|                                                                                                    |                                                                                                    |

# PAS 11. SIGNATURA I ENVIAMENT DE LA SOL·LICITUD

Acció final del tràmit. Aquesta secció et permet descarregar un resguard de la sol·licitud abans de signar i enviar. Atenció el tràmit no és vàlid sinó es signa i envia. El botó per fer-ho està situat al marge inferior dret de la pantalla.

|                                                                   | CONCURENT<br>ENCARA NO<br><br>br>Un cop                | HEU FINALITZAT EL TRÀMIT.<br>Aquest document recull la informació que heu introduït.<br>revisat, premeu SIGNA I ENVIA per finalitzar el tràmit. |
|-------------------------------------------------------------------|--------------------------------------------------------|----------------------------------------------------------------------------------------------------|
| Ajuntament<br>de Barcelona                                        |                                                        | CUMRDA ESBORRANY                                                                                                    |
| STIFICANT DE LA PRESENTAC<br>Ivencions a infants i joves per a ac | SO DE LA SOL-LICITUO<br>Tuitats esportives i culturals |                                                                                                    |
| e denotere son det jante dete                                     | EL PORCEAUS DE LA PORTIONA MEL ACC'ANT                 |                                                                                                    |
| 121-1 144                                                         | -                                                      |                                                                                                    |
| Pas des                                                           | and a sector                                           |                                                                                                    |
| Res. del sul-Rullant                                              |                                                        |                                                                                                    |
| a de decarrant                                                    | -                                                      |                                                                                                    |
| ere fournert dorthurby                                            | water.                                                 |                                                                                                    |
| wagen                                                             |                                                        |                                                                                                    |
| in cognom                                                         |                                                        |                                                                                                    |
| de subernent                                                      | valaptees                                              |                                                                                                    |
| dependence of the local developments                              | Marci                                                  |                                                                                                    |
| -                                                                 |                                                        |                                                                                                    |
| heaters                                                           | B-RChdwa                                               |                                                                                                    |
| Municipi                                                          | BHICLOW.                                               |                                                                                                    |
| Tipos de via                                                      | Ampula                                                 |                                                                                                    |
| Norm die for via                                                  | Deprod                                                 |                                                                                                    |
| Nanoro                                                            |                                                        |                                                                                                    |
|                                                                   |                                                        |                                                                                                    |
|                                                                   |                                                        |                                                                                                    |
| 100                                                               |                                                        |                                                                                                    |
| Cold parented                                                     | 0011                                                   |                                                                                                    |
| ton an ited                                                       |                                                        | · · · · · · · · · · · · · · · · · · ·                                                                                                    |
| formes of territory make                                          |                                                        |                                                                                                    |
| tion alloch                                                       | 24000.000                                              |                                                                                                    |
| that is thereadd search right of 201                              | -                                                      |                                                                                                    |
| and with failing party, many a failur for dath of                 | fanta a Si                                             |                                                                                                    |
| ing and a                                                         |                                                        |                                                                                                    |
|                                                                   |                                                        |                                                                                                    |
|                                                                   |                                                        |                                                                                                    |
|                                                                   |                                                        |                                                                                                    |
|                                                                   |                                                        |                                                                                                    |
|                                                                   |                                                        |                                                                                                    |

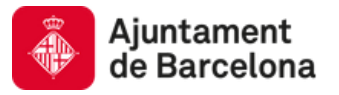

# PAS 11. CONFIRMACIÓ DEL TRÀMIT

Sol·licitud completada.

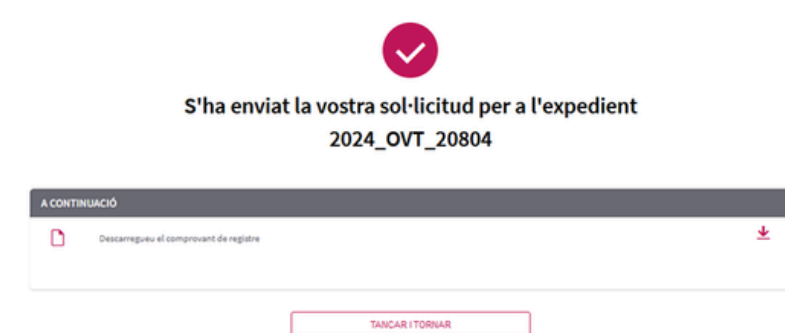

# ANNEXAR DOCUMENTACIÓ A UN TRÀMIT

En el vostre **ESPAI PERSONAL** trobareu l'històric de tràmits realitzats. Podeu accedir a la sol·licitud de subvencions i fer l'aportació documental que s'escaigui. En l'acció final de l'aportació documental també caldrà signar i enviar el tràmit.

| www.barcelona.cat III Cerca a ba                                      | rcelona.cat 9 3 Català ~           | Austaneet de<br>Barcelona |
|-----------------------------------------------------------------------|------------------------------------|---------------------------|
|                                                                       | REPRODUCCIÓ                        |                           |
| Oficina Virtual de Tràmits<br>Seu electrònica   12:44:56 - 02/08/2024 | Sobre l'oficina virtual Cons       | EL MEU ESPAI              |
| TEMES V COL·LECTIUS V VIURE A BARCELONA V                             |                                    | (Carriero)                |
| Cerqueu                                                               | el que us intere:                  | Ľ                         |
| CIUTADANIA                                                            |                                    | Espai personal            |
| Cerqueu tràmits per paraula clau                                      |                                    | Espai Empresa             |
| Llista alfabètica de tràmit                                           | : que es poden dur a terme elec    | Espai Protessional        |
| Trà                                                                   | mits freqüents                     | R                         |
| asdf Empadro                                                          | nament Me                          |                           |
| Targeta Rosa                                                          | Ajuts sobre l'Impost de bèns immob | les                       |
| test itaca                                                            | Plusvàlua Cita prèvia              |                           |
|                                                                       | Permisos obres                     |                           |

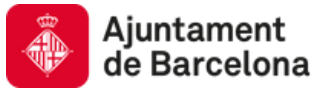

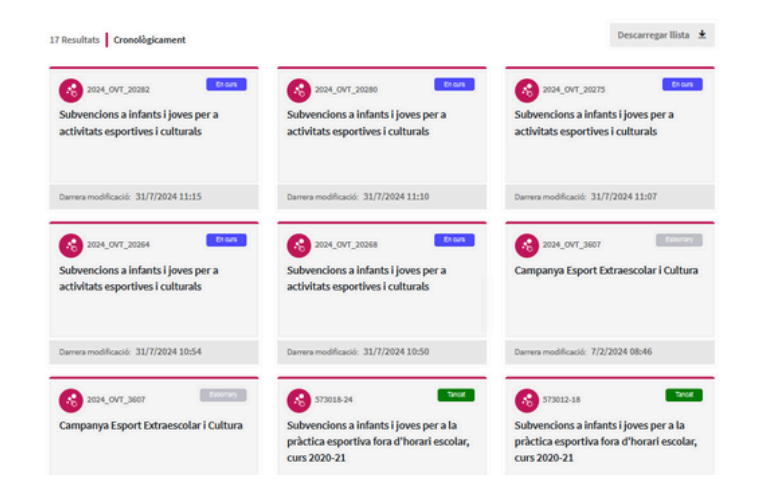

#### Detall Subvencions a infants i joves i

Subvencions a infants i joves per a activitats esportives i culturals

| 024_OVT_18435     | 17/7/2024 | En curs |  |
|-------------------|-----------|---------|--|
|                   |           |         |  |
| Documents adjunts |           |         |  |

| Documents generats                     |                      |
|----------------------------------------|----------------------|
| Justificant de recepció de sol·licitud |                      |
| GPA_CVE_JUSTIF_SOLICITUD_PORTAL-01.PDF | 17/7/2024 13:17:30 生 |
|                                        |                      |

| ons a realitzar                       |   |
|---------------------------------------|---|
| Podeu realitzar les següents accions: |   |
| Selecciona una acció                  | ٣ |
| Selecciona una acció                  |   |
| Aportar Documentació                  |   |
| Desistiment                           |   |

| 3 Resum · (4)                                                                                                    |                                                                                                    |
|----------------------------------------------------------------------------------------------------|----------------------------------------------------------------------------------------------------|
| Reviseu la informació abans d'enviar                                                                                                    |                                                                                                    |
| DADES DE LA PERSONA SOL·LICITANT                                                                                                    |                                                                                                    |
| MF                                                                                                    | 10 × 1                                                                                                    |
| Nom i cognoms                                                                                                    |                                                                                                    |
| Correu electrònic                                                                                                    | a 1                                                                                                    |
| Teléfon                                                                                                    | E mar                                                                                                    |
| DECLARACIÓ DE LA RENDA EXERCICI 2023                                                                                                    |                                                                                                    |
| CAE_SOLDOT                                                                                                    |                                                                                                    |
|                                                                                                    |                                                                                                    |
|                                                                                                    |                                                                                                    |
| FROTECCIÓ DE DADES PERSONALS                                                                                                    |                                                                                                    |
| PROTECCIÓ DE DADES PERSONALS<br>D'acord amb la nomativa de protecció de dades<br>amb la fonditat de gestionar al baimt ad litotat, la<br>informació al "Beiling C&BS" | a informanti que las cueltes debes personais autor tectulos y ar Diguturante de Barcolora<br>génerale (famil en la la ingliciant a alimentarian a questión, e fa la una solar locale todas todas toda |

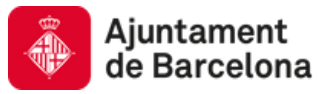

# ANNEXAR DOCUMENTACIÓ A UN TRÀMIT

En el vostre **ESPAI PERSONAL** trobareu l'històric de tràmits realitzats. Podeu accedir a la sol·licitud de subvencions i fer l'aportació documental que s'escaigui. En l'acció final de l'aportació documental també caldrà signar i enviar el tràmit.

| 17 Berultate CrossReferement                                                                                                    |                                                     |                                                                                                    | Descarregar                                                                                           | llista ±        |
|----------------------------------------------------------------------------------------------------|-----------------------------------------------------|----------------------------------------------------------------------------------------------------|----------------------------------------------------------------------------------------------------|-----------------|
| 2024_0//T_20282     Subvencions a infants i joves per a     activitats esportives i culturals                                                                                                    | Subvencions a i                                     | ntants i joves per a<br>tives i culturals                                                                                                    | © 2024_OVT_20275<br>Subvencions a infants i joves per<br>activitats esportives i culturals            | encurs<br>a     |
|                                                                                                    |                                                     |                                                                                                    |                                                                                                    |                 |
| Darrera modificació: 31/7/2024 11:15                                                                                                    | Darrera modificació:                                | 31/7/2024 11:10                                                                                                    | Darrera modificació: 31/7/2024 11:07                                                                  |                 |
| Subvencions a infants i joves per a activitats esportives i culturals                                                                                                    | Subvencions a i<br>activitats espon                 | nfants i joves per a<br>tives i culturals                                                                                                    | Campanya Esport Extraescolar I C                                                                      | Cultura         |
| Darrera modificació: 31/7/2024 10:54                                                                                                    | Darrera modificació:                                | 31/7/2024 10:50                                                                                                    | Darrera modificació: 7/2/2024 08:46                                                                   |                 |
| 204_0/T_3607 Doores<br>Campanya Esport Extraescolar i Cultura                                                                                                    | Subvencions a i<br>pràctica esporti<br>curs 2020-21 | ात्रितार i joves per a la<br>va fora d'horari escolar,                                                                                                    | 577012-18<br>Subvencions a infants i joves per<br>pràctica esportiva fora d'horari es<br>curs 2020-21 | a la<br>scolar, |
| Detail<br>Subvencions a infan                                                                                                    | its i joves per a                                   | activitats esportive                                                                                                    | es i culturals                                                                                        |                 |
| NÚM.REFERÈNCIA<br>2024_OVT_20275                                                                                                    | DATA<br>31/7/2024                                   | ESTAT<br>En curs                                                                                                    |                                                                                                    |                 |
| Documents adjunts                                                                                                    |                                                     |                                                                                                    |                                                                                                    |                 |
| CAE_SOL.PDF                                                                                                    |                                                     |                                                                                                    | 31/7/2024 11:06:18 🛓                                                                                  |                 |
| C CAE_SOLPDF                                                                                                    |                                                     |                                                                                                    | 31/7/2024 11:06:13 🛓                                                                                  |                 |
| Documents generats                                                                                                    |                                                     |                                                                                                    |                                                                                                    |                 |
| Justificant de recepció de sol·licitus CAE_JUSTIF_SOL/POF                                                                                                    | d                                                   |                                                                                                    | 31/7/2024 11:00:28 🛓                                                                                  |                 |
|                                                                                                    |                                                     |                                                                                                    |                                                                                                    |                 |
| Accions a realitzar                                                                                                    |                                                     |                                                                                                    |                                                                                                    |                 |
| Podeu realitzar les següent<br>Aportar Documentació                                                                                                    | s accions:                                          |                                                                                                    | •                                                                                                    |                 |
| Continua                                                                                                    |                                                     |                                                                                                    |                                                                                                    |                 |
|                                                                                                    |                                                     |                                                                                                    |                                                                                                    |                 |
| Subvencions a infents i joves per a activitats es<br>Aportació de document                                                                                                    | portives i culturals                                |                                                                                                    |                                                                                                    |                 |
| 🕞 🚱 3 Resum - (4)                                                                                                    |                                                     |                                                                                                    |                                                                                                    |                 |
|                                                                                                    | envlar                                              |                                                                                                    |                                                                                                    |                 |
| 🛛 Reviseu la informació abans d'                                                                                                    |                                                     |                                                                                                    |                                                                                                    |                 |
| Reviseu la informació abans d'<br>DADES DE LA PERSONA SOCKICITANT                                                                                                    |                                                     |                                                                                                    |                                                                                                    |                 |
| Revisea la informació abans d'u      DADES DE LA PERSONA SOL LUCTUAT      NO     NO |                                                     | an a s                                                                                                    |                                                                                                    |                 |
| Revisea la informació abans d'      CALOS SE LA FERSONA SOLUCITANT      Nor      Nor      Nore      Comme dectrónic      Trábion                                                                                                    |                                                     | ara a<br>Marga, arg<br>ara arganat<br>ara arganat                                                                                                    |                                                                                                    |                 |
| Revises la Informació abans d'     anors de La Persone Socialization     we     Nom i express     Grane decodine:     Tricles      eccuanció de La Renou exercico                                                                                                    | 223                                                 | an an an<br>Ann an Anna an<br>Anna an<br>Anna                                                                                                    |                                                                                                    |                 |
| Revises la informació abans d'      OLOFIS DE LA PERSIONA SOLUCITANT      M      M      M      M      M      M      Compa destaños:      Telálon      ORCLAMACIÓ DE LA MINION REVENCEST      CAL, SOL, perf                                                                                                    | 03                                                  | an a' an<br>An an An An<br>An An An An<br>An An<br>An An<br>An An<br>An An<br>An An<br>An An<br>An An<br>An An<br>An An<br>An An<br>An An<br>An An<br>An An<br>An An<br>An An<br>An An<br>An An<br>An An<br>An An<br>An An<br>An An<br>An An<br>An An<br>An An<br>An<br>An<br>An<br>An<br>An<br>An<br>An<br>An<br>An<br>An<br>An<br>An<br>A | ¥                                                                                                    |                 |
| Parles la informació abana d'      Doces se la Presiona socializataria      wir      Non i coponis      Como dectrione:      Tecilion      orccAMAccid de La Rendal RERECCC      CAL_SOL.put                                                                                                    | 803                                                 | an an an an an an an an an an an an an a                                                                                                    | ×                                                                                                    |                 |